Quick Reference Guide

**L**<sup>t</sup>Credentia **CNA365®** 

## How to Submit a Reciprocity Application

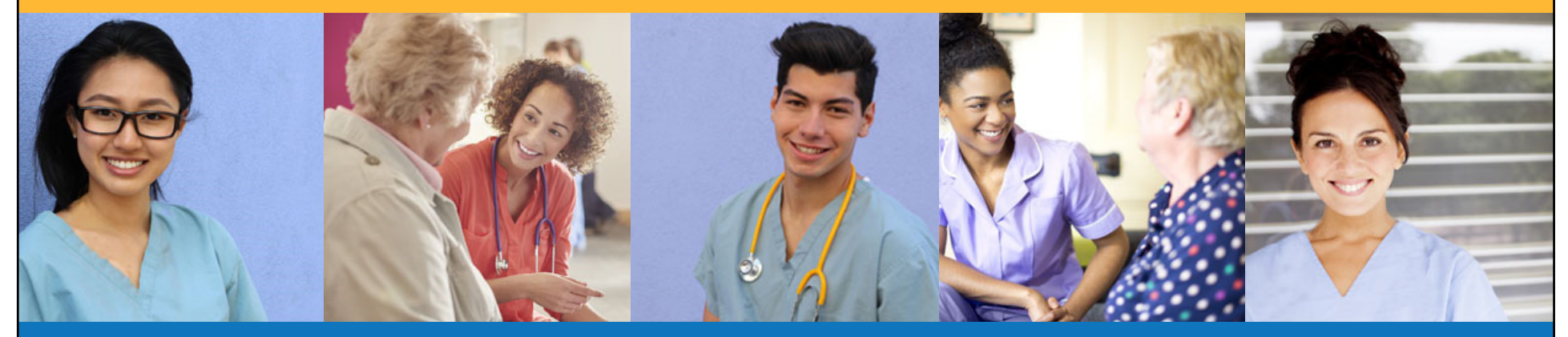

NOTE: When applying for reciprocity you MUST create a new account in CNA365 using a <u>different email account</u> than any other existing CNA365 accounts.

|                                                                                                    | Select "Reciprocity Request" button on the Registry page |          |   |                       |  |
|----------------------------------------------------------------------------------------------------|----------------------------------------------------------|----------|---|-----------------------|--|
| Credentia<br>CNA365*                                                                                                    |                                                          |          |   | :: 🄊 Ŭ 😝              |  |
| <ul> <li>Dashboard</li> <li>Application</li> <li>Exam Schedule</li> <li>Grievance Form</li> <li>Manage Profile</li> <li>Help</li> <li>Registry</li> </ul> | Registration<br>Home / Registration<br>Registration      | Requests | ₹ | Q Reciprocity Request |  |
|                                                                                                    |                                                          |          |   |                       |  |
|                                                                                                    |                                                          |          |   |                       |  |

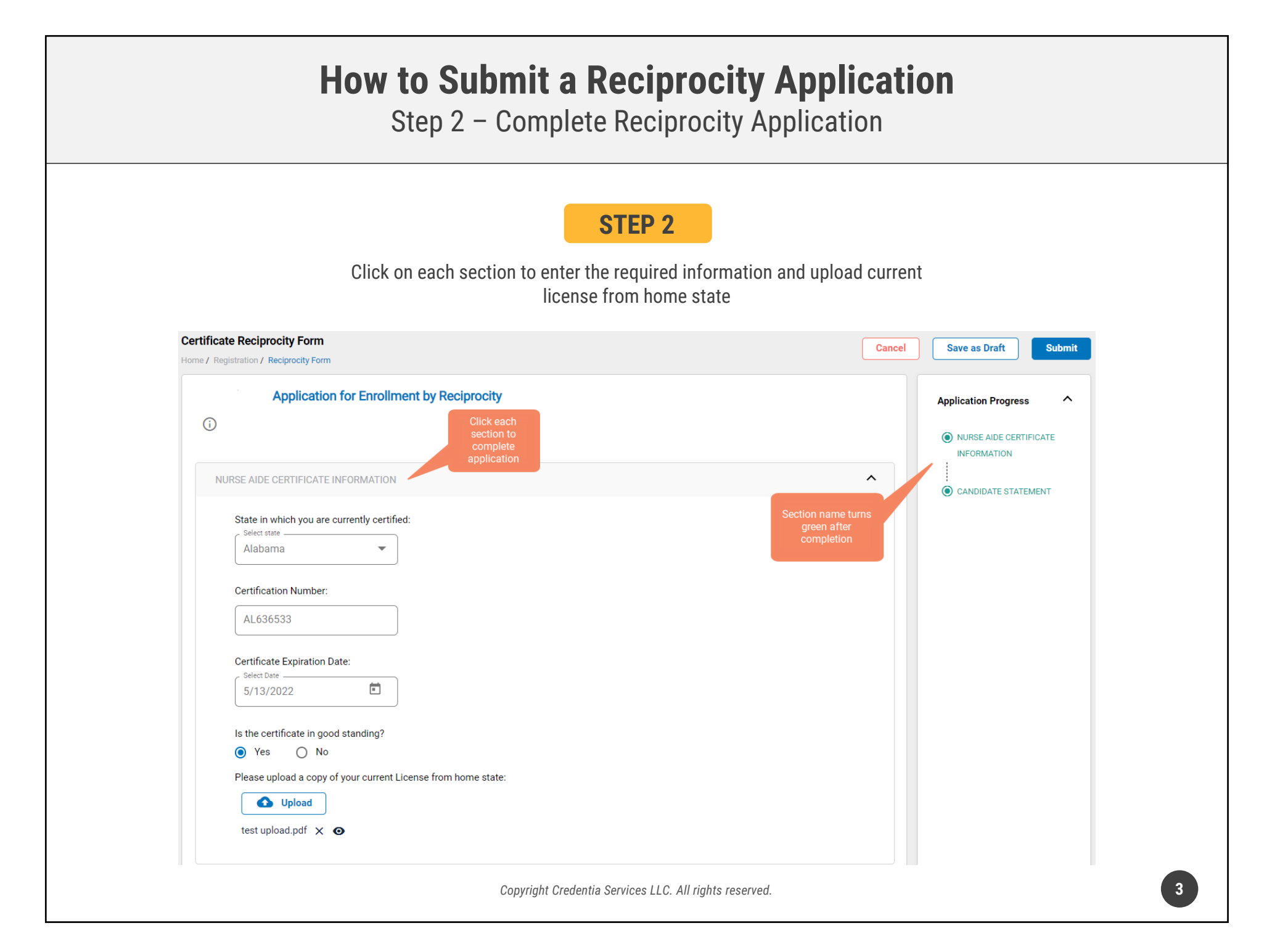

## How to Submit a Reciprocity Application Step 3 – Submit Application **STEP 3** When you have completed all sections, click on the "Submit" button **Certificate Reciprocity Form** Cancel Save as Draft Submit Home / Registration / Reciprocity Form Application for Enrollment by Reciprocity Application Progress **(**) NURSE AIDE CERTIFICATE INFORMATION NURSE AIDE CERTIFICATE INFORMATION $\mathbf{h}$ CANDIDATE STATEMENT State in which you are currently certified: Select state Alabama Certification Number: AL636533 Certificate Expiration Date: Select Date \_ 5/13/2022 Is the certificate in good standing? Yes O No Please upload a copy of your current License from home state: 🚹 Upload test upload.pdf 🗙 🧿 Copyright Credentia Services LLC. All rights reserved.

## How to Submit a Reciprocity Application

## **Checking Your Application Status**

| CNA365°                                                                                                    |                                                                                                    |
|----------------------------------------------------------------------------------------------------|----------------------------------------------------------------------------------------------------|
| <ul> <li>Dashboard</li> <li>Application</li> <li>Exam Schedule</li> <li>Grievance Form</li> <li>Manage Profile</li> <li>Help</li> <li>Registry</li> </ul>                  |                                                                                                    |
| Home / Registration / Reciprocity Form Application for Enrollment by Reciprocity                                                                                           | Application Progress 🗸                                                                                                    |
| NURSE AIDE CERTIFICATE INFORMATION         State in which you are currently certified:         Select state         Alabama         Certification Number:         AL636533 | Certificate Reciprocity<br>Progress<br>Candidate<br>Submitted<br>22 Jan, 2022 J 6:50 AM<br>Submitted for approval,<br>Credentia Operation<br>Staff<br>Pending<br>22 Jan, 2022 J 6:50 AM<br>Pending for approval, |
| You will receive a CNA365 <sup>®</sup> alert email once your reciprocity application has t                                                                                 | een approved                                                                                                    |
| Copyright Credentia Services LLC. All rights reserved.                                                                                                    |                                                                                                    |